## SQL Server 構成マネージャーがメニューに無い

Windows10 でスタートメニューに「SQL Server 構成マネージャー」が無い場合は 下記手順でメニューを表示します。

1. スタートメニューに「SQL Server 構成マネージャー」が無い

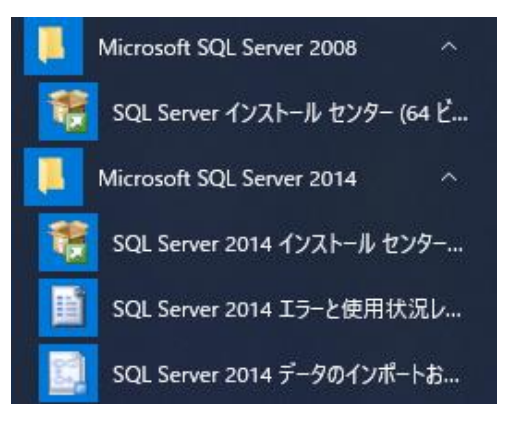

- 2. コントロールパネルを開きます。
- ① スタートメニューの「Windows システム ツール」→「コントロールパネル」をクリックします。

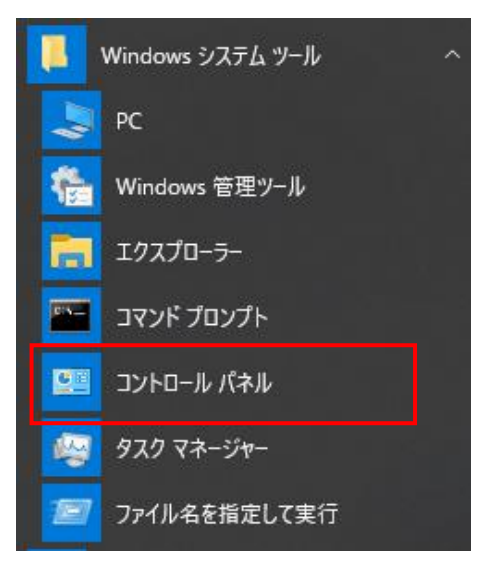

## ② 「管理ツール」をクリックします。

| コンピューターの設定を調整します              |                        |                         |                          | 表示方法: 大きいアイコン 🔻        |
|-------------------------------|------------------------|-------------------------|--------------------------|------------------------|
| 《 BitLocker ドライブ暗号化           | Dell Touchpad          | 🖌 Flash Player (32 ビット) | NVIDIA コントロール パネル        | RemoteApp とデスクトップ接続    |
| Windows Defender ファイア<br>ウォール | 🦆 Windows To Go        | Windows モビリティセンター       | 🚱 インターネット オプション          | ᡒ インデックスのオプション         |
| 「シテル® グラフィックスの設<br>定          |                        | エクスプローラーのオプション          | → +-ボード                  | ↔ コンピューターの簡単操作セン<br>ター |
| サウンド                          | 💐 ୬ステム                 | 陀 セキュリティとメンテナンス         | タスク バーとナビゲーション           | 🧈 デバイス マネージャー          |
| 寄 デバイスとプリンター                  | ▶ トラブルシューティング          | 🎉 ネットワークと共有センター         | びックアップと復元 (Windows<br>7) | 凌 ファイル履歴               |
| フォント                          | フリーフォール・データプロテクシ<br>ョン | 🧃 プログラムと機能              | 🥏 २०७२                   | 🎎 ユーザー アカウント           |
| 🐚 ワーク フォルダー                   | 〕 音声認識                 | 🔈 回復                    | 管理ツール                    |                        |
| 🗊 記憶域                         | 資格情報マネージャー             | ■● 自動再生                 | ● 色の管理                   | 😥 地域                   |

③「コンピュータの管理」を右クリックして「管理者として実行」をクリックします。

| 名前                       |                  | 更新日時   |
|--------------------------|------------------|--------|
| 👧 iSCSI イニシエーター          | 2019/03/19 13:45 |        |
| 📆 ODBC Data Sources (32- | 2019/03/19 13:46 |        |
| 📆 ODBC データ ソース (64 ビッ    | 2019/03/19 13:45 |        |
| 👧 System Configuration   | 2019/03/19 13:45 |        |
| 📷 Windows Xモリ診断          | 2019/03/19 13:45 |        |
| 🌆 イベント ビューアー             | 2019/03/19 13:45 |        |
| 🎥 コンピューターの管理             | 開く(O)            |        |
| 🌮 コンポーネント サービス           | グラフィックス プロセッサ    | けと共に実行 |
| 🍰 サービス                   | ファイルの場所を開く(I)    |        |
| 👰 システム情報                 | 作成者(A)           |        |
| 🔗 セキュリティが強化され 🍙          | 管理者として実行(A)      |        |
| 💮 タスク スケジューラ             | Skype で共有        | _      |
| 🔚 ディスク クリーンアップ 🎽         | スタートにピン密めする      | (P)    |

④ 「サービスとアプリケーション」→「SQL Server 構成マネージャー」→「SQL Server のサービス」の順にクリックします。

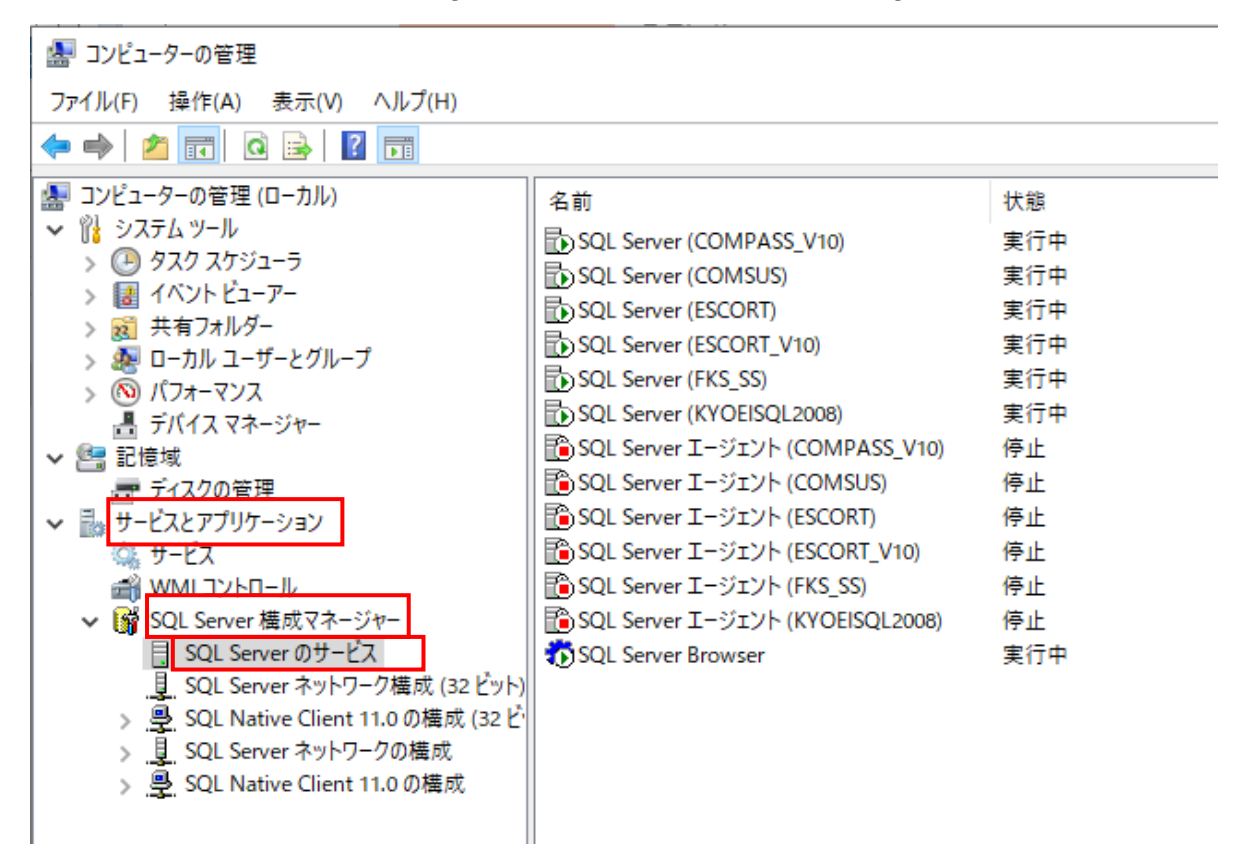

以上で終了です。上記手順にて解決できない場合には、弊社窓口までお問合せ下さい。